راهنمای ثبت نام درجلسه مجازی مجمع عمومی عادی سالانه

۱ – ابتداء جهت عضویت در سامانه مجامع آنلاین کشور با مراجعه به
۲ – ابتداء جهت عضویت در سامانه مجامع آنلاین کشور با مراجعه به
۲ میس در صورتی که تاکنون در سامانه ثبت نام نکرده اید. بر روی دکمه ثبت نام کلیک کنید. در غیر
۲ - سپس در صورتی که تاکنون در سامانه ثبت نام نکرده اید. بر روی دکمه ثبت نام کلیک کنید. در غیر
۱ مین وارد کردن تلفن همراه و رمز عبور خود به سامانه وارد شده و از مرحله ۶ این راهنما ادامه دهید.

| ورود/ثبت نام |                 |            | سامانہ مجامع<br>آنٹاین ڪنئنور         |
|--------------|-----------------|------------|---------------------------------------|
| ۹            |                 | 1          | خانه اخبار مجامع درباره ما تماس با ما |
|              |                 |            | ورود                                  |
|              |                 | رمز عبور * | تلفن همراه "                          |
|              | قراموشی رمزعبور | 7          | 🗖 مرا به خاطر بسپار                   |
|              |                 | ثبت نام    | ورود                                  |
|              |                 |            |                                       |

۳- شماره همراه خود را وارد نموده و دکمه ارسال کد را کلیک کنید. دقت بفرمایید که وضعیت کیبورد می بایست در حالت انگلیسی باشد.

| ورود/ئیت نام | سامات مجامع<br>آنتايين ڪنئنور                                 |
|--------------|---------------------------------------------------------------|
| ٩            | خانه اخبار مجامع درباره ما تماس با ما                         |
|              | ثبت نام                                                       |
|              | شماره تلفن (مثال: ۹۱۲۱۲۳۴۵۶۰) *<br>پر کردن این بخش اجباری است |
|              | ارسال کد                                                      |

۴ – کد دریافت شده از طریق پیامک در تلفن همراه خود را در کادر زیر وارد نموده و دکمه تکمیل ثبت نام را کلیک نمایید.

| اخبار مجامع درباره ما تماس با ما<br>مجامع درباره ما تماس با ما | خانه |
|----------------------------------------------------------------|------|
| ، نام                                                          | ثبت  |
| han                                                            | /VA  |
| تکمیل ثبت نام 🔰 ارسال مجدد ( ۱:۴۰ )                            |      |

۵ – در صفحه نمایش داده شده زیر مشخصات خود را وارد نموده و برروی ثبت نام کلیک کنید. لطفا توجه داشته باشد. داشته باشید که در زمان ورود کد ملی احتمالا وضعیت کیبورد می بایست در حالت انگلیسی قرار داشته باشد. ضمنا در زمان انتخاب رمز و ورود آن دقت داشته باشید که کیبورد در چه حالتی قرار دارد. بدیهی است که در زمان ورود به سامانه شرایط رمز ورود می بایست کاملا مشابه با زمان انتخاب آن باشد. (پیشنهاد می گردد که رمز خود را بصورت انگلیسی وارد نمایید تا در زمان ورود به سامانه با مشکل مواجه نشوید. )

|                  | سامانہ مجامع<br>آنٹاین ڪنئور                                                |
|------------------|-----------------------------------------------------------------------------|
|                  | خانه اخبار مجامع درباره ما تماس با ما                                       |
|                  | ثبت نام                                                                     |
| نام خانوادگی *   | نام *                                                                       |
| کد بورس *        | کد ملی *                                                                    |
| تکرار رمز عبور * | رمز باید شامل حداقل ۸ کاراکتر و حداقل یک حرف بزرگ و کوچک باشد<br>رمز عبور * |
|                  |                                                                             |

۶ – اکنون بر روی لینک مجامع کلیک نموده و با ورود به صفحه مجامع برروی مجمع عمومی عادی سالیانه شرکت سرمایه گذاری پارس توشه کلیک نمایید.

سامات مجامع آنلاین کننور خانه اخبار مجامع درباره ما تماس با ما

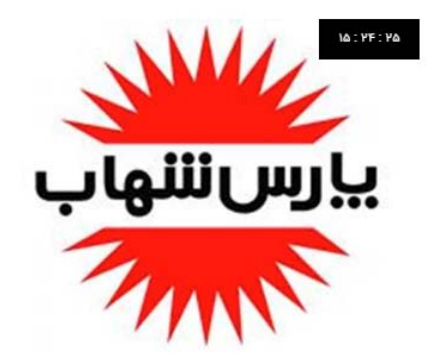

مجمع عمومی عادی سالیانه شرکت لامپ پارس شهاب

یکشنبه ۱۵ تیر ۱۳۹۹ ساعت ۵۰:۰۰۰

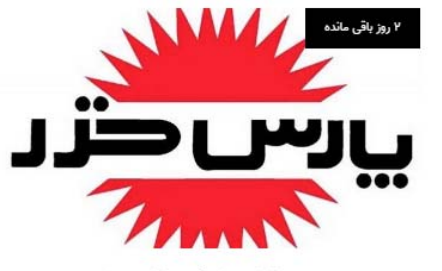

مجمع عمومی سالیانه شرکت پارس خزر دوشنبه ۱۶ تیر ۱۳۹۹ ساعت ۰۰:۰۰:۱۵

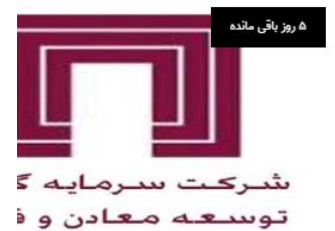

اطلاعيه مجمع عمومي عادي ساليانه سرمايه گذاري توسعه معادن و فلزات پنج شنبه ۱۹ تير ۱۳۹۹ ساعت ۱۰:۰۰:۰۰

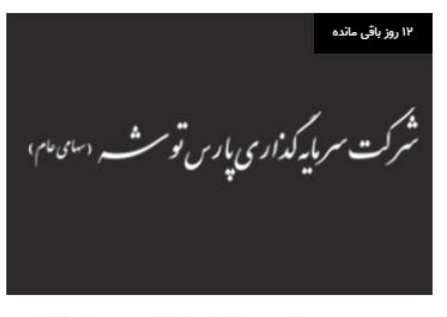

مجمع عمومی عادی سالیانه شرکت سرمایه گذاری یارس توشه

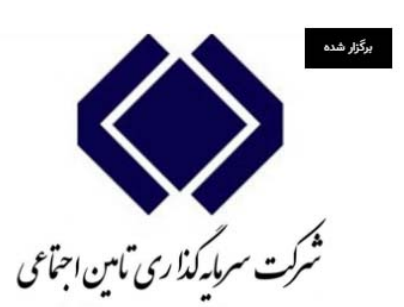

شورای روابط عمومی شرکت های تابعه شستا دهنیه ۲۹ ادبیشت ۱۳۹۹ ساعت ۱۶:۰۰:۰۰

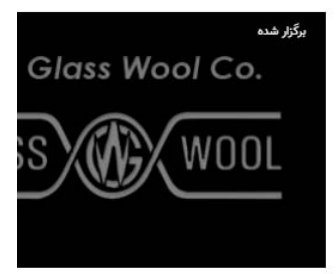

مجمع عمومی شرکت پشم شیشه ایر سه شنبه ۳ تیر ۱۳۹۹ ساعت ۱۳:۰۰

 ۷ – جهت عضویت در مجمع عمومی عادی سالیانه شرکت سرمایه گذاری پارس توشه برروی عضویت کلیک نمایید.

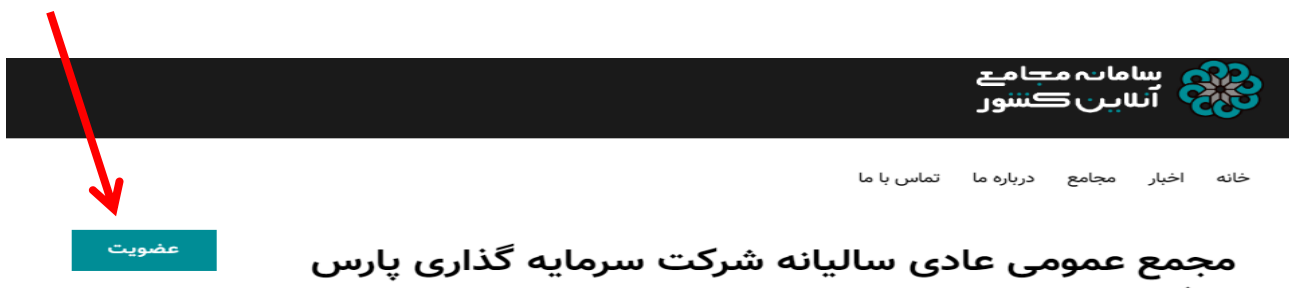

توشه

زمان برگزاری: پنج شنبه ۲۶ تیر ۱۳۹۹ ساعت ۱۴:۰۰:۰۰

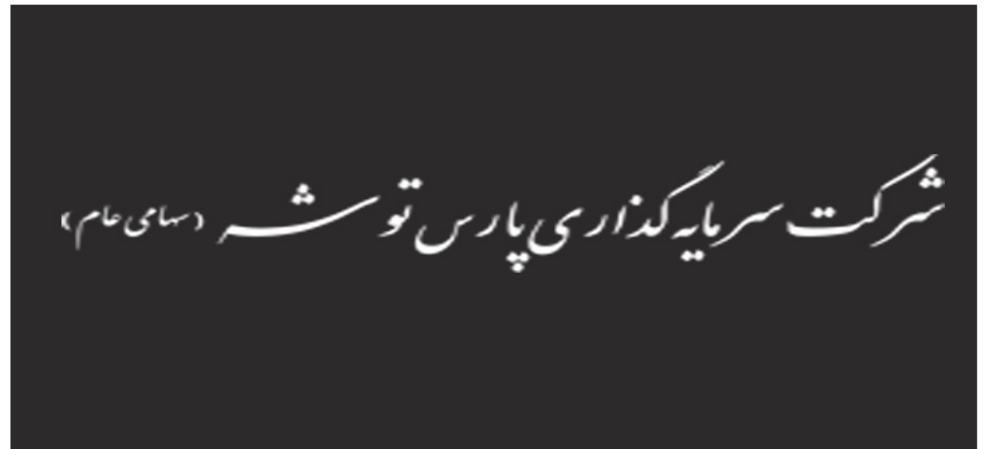

مجمع عمومی عادی سالیانه شرکت سرمایه گذاری پارس توشه در روز ۱۳۹۹/۰۴/۲۶ در مکان شرکت واقع در تهران، خیابان سپهبد قرنی، شماره ۴۳ برگزار می گردد.

۸ - پس از کلیک برروی عضویت پیغامی مبنی بر ثبت در خواست عضویت شما در صفحه ظاهر می گردد.

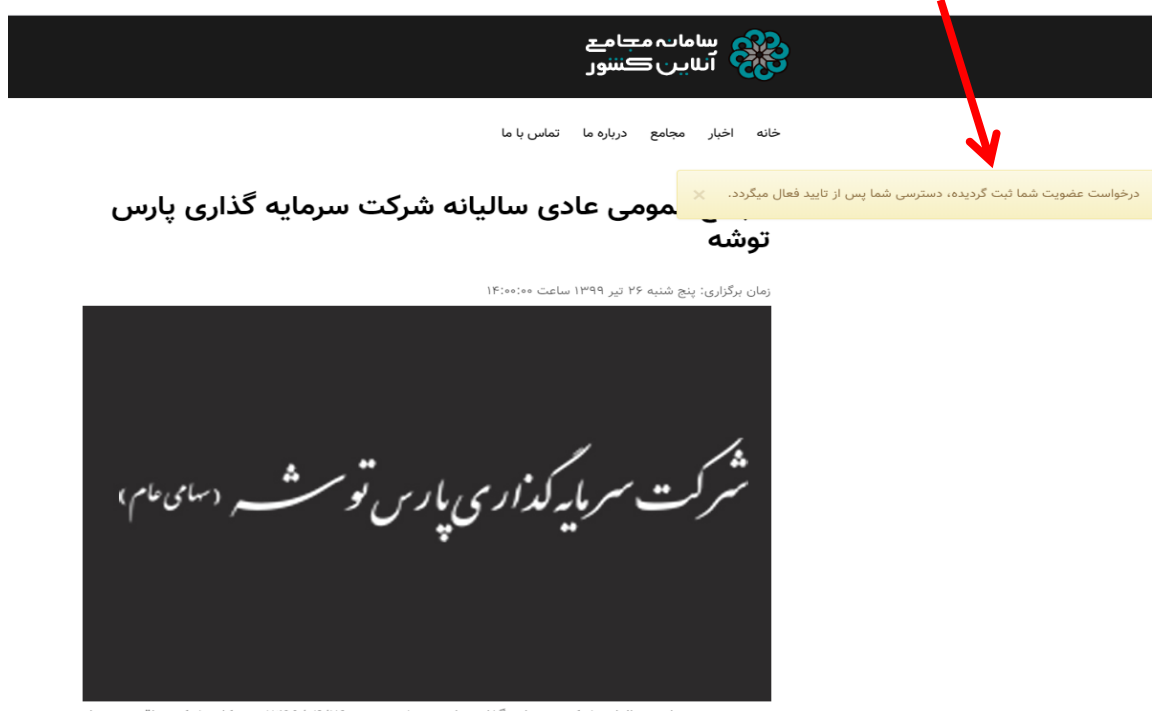

مجمع عمومی عادی سالیانه شرکت سرمایه گذاری پارس توشه در روز ۱۳۹۹/۰۴/۲۶ در مکان شرکت واقع در تهران، خیابان سپهبد قرنی، شماره ۴۳ برگزار می گردد.

۹ – در زمان تشکیل مجمع عمومی مجدد برروی لینک <u>http://oagm.ir/conference/23</u> کلیک نموده یا از طریق مجامع به مجمع عمومی عادی سالیانه شرکت سرمایه گذاری پارس توشه وارد شده و با وارد کردن تلفن همراه و رمز عبور به جلسه وارد شوید.

| ساماتہ مجار<br>آنٹاین ڪنن | <del>ج</del> ام <del>ع</del><br>ڪننور |                 | ورود/ثبت نام |
|---------------------------|---------------------------------------|-----------------|--------------|
| خانه اخبار مجامع درہ      | درباره ما تماس یا ما                  |                 | ٩            |
| ورود                      |                                       |                 |              |
| تلفن همراه *              | رمز عبور *                            |                 |              |
| 🗖 مرا به خاطر بسپار       |                                       | فراموشی رمزعبور |              |
| ورود                      | ليت نام                               |                 |              |
|                           |                                       |                 |              |